## CustomerInfo

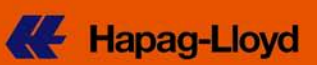

## 輸入貨物 Exchange Rate の確認方法

弊社 web-site(<u>http://www.hapag-lloyd.com/en/home.html</u>)アクセスして頂き、画面中央右端、
 [Online Business]にマウスを移動させ、各メニューアイテムが出て来ましたら、[Rate of Exchange]と
 いうメニューを選択して下さい。

| Hapag-Lloyd                                                                                                    | eng deu esp                                                                                                    | 中文 home help sit                                                | emap contact search                                                                                                    | Find   |
|----------------------------------------------------------------------------------------------------|----------------------------------------------------------------------------------------------------|-----------------------------------------------------------------|----------------------------------------------------------------------------------------------------|--------|
|                                                                                                    | DEIVEN                                                                                                    | 0                                                               |                                                                                                    |        |
|                                                                                                    |                                                                                                    |                                                                 |                                                                                                    |        |
|                                                                                                    |                                                                                                    | (m) (m)                                                         |                                                                                                    |        |
| Martin -                                                                                                    |                                                                                                    |                                                                 | User id                                                                                                    | Log in |
|                                                                                                    | PONSI                                                                                                    | The second                                                      | > Forgot your Password?<br>> Not vet registered?                                                                                   |        |
|                                                                                                    |                                                                                                    |                                                                 |                                                                                                    | /      |
| Company                                                                                                    |                                                                                                    |                                                                 |                                                                                                    |        |
| Company<br>About us Press IR Career                                                                                                    | Business<br>Fleet Products & Services                                                                                                    | Offices   Local Info   N                                        | ews Online Business                                                                                                    |        |
| Company<br>About us   Press   IR   Career                                                                                                    | Business Fleet Products & Services                                                                                                    | Offices   Local Info   N                                        | ews Online Business<br>Overview                                                                                                    |        |
| Company<br>About us   Press   IR   Career                                                                                                    | Business<br>Fleet Products & Services                                                                                                    | Offices   Local Info   N                                        | ews Online Business<br>Overview<br>A My Shipments                                                                                  |        |
| Company About us   Press   IR   Career Current Topics                                                                                                    | Business<br>Fleet Products & Services<br>Quick Links                                                                                                    | Offices Local Info N                                            | ews Online Business<br>Overview<br>My Shipments<br>Rafe of Exchange                                                                | See.   |
| Company<br>About us Press IR Career<br>Current Topics<br>> Grand, New World shipping lines create new Far                                                                                                    | Business Fleet Products & Services Quick Links > Vessel Tracing                                                                                                    | Offices Local Info N<br>Highlights<br>Hapag-Lloyd at Fruit Logi | ews Online Business<br>Overview<br>My Shipments<br>Rate of Exchange                                                                |        |
| Company<br>About us Press IR Career<br>Current Topics<br>> Grand, New World shipping lines create new Far<br>East-Europe alliance                                                                                                    | Business Fleet Products & Services Quick Links > Vessel Tracing > Ocean Tariff                                                                                                    | Offices Local Info N<br>Highlights<br>Hapag-Lloyd at Fruit Logi | ews Online Business<br>Overview<br>My Shipments<br>Rate of Exchange                                                                |        |
| Company<br>About us Press IR Career<br>Current Topics<br>> Grand, New World shipping lines create new Far<br>East-Europe alliance<br>> Interim Report 9M 2011<br>> Marca Lind assessment New Emission Calculator                                                                                                    | Business Fleet Products & Services: Quick Links > Vessel Tracing > Ocean Tariff > Our = Commerce solutions                                                                                                    | Offices Local Info H<br>Highlights<br>Hapag-Lloyd at Fruit Logi | ews Online Business<br>Overview<br>My Shipments<br>Stice<br>Tracing<br>Tracing<br>Comments<br>Documents                            |        |
| Company           About us         Press         IR         Career           Current Topics           > Grand, New World shipping lines create new Far<br>East-Europe alliance           > Interim Report 9M 2011           > Hapag-Lloyd announces New Emission Calculator<br>EcoCalc                                                                                                    | Business Field Products & Services Quick Links > Vessel Tracing > Ocean Tariff > Our = Commerce solutions > Sustainability - Quality &                                                                                                    | Offices Local Info N<br>Highlights<br>Hapag-Lloyd at Fruit Logi | ews Online Business<br>Overview<br>My Shipments<br>Taking<br>Tracing<br>Tracing<br>Converts<br>Documents<br>Minport                |        |
| Company           About us         Press         IR         Career           Current Topics         Carent, New World shipping lines create new Far East-Europe alliance         Interim Report 9M 2011         Hapag-Lloyd announces New Emission Calculator EcoCalc         Hapag-Lloyd celebrates 125 years of East Asia and Market Asia and Market Asia Asia and Market Asia Asia and Market Asia Asia Asia Asia Asia Asia Asia Asia                                                                                                    | Business           Fleet         Products & Services           Quick Links         Vessel Tracing           > Vessel Tracing         Ocean Tariff           > Our e-Commerce solutions         Sustainability - Quality & Environment           > Publications         Publications | Offices Local Info N<br>Highlights<br>Hapag-Lloyd at Fruit Logi | ews Online Business<br>Overview<br>My Shipments<br>Tracing<br>Stica<br>Tracing<br>Documents<br>Mimport<br>User Guide<br>User Guide |        |
| Company           About us         Press         IR         Career           Current Topics         -         -         -         -         -         -         -         -         -         -         -         -         -         -         -         -         -         -         -         -         -         -         -         -         -         -         -         -         -         -         -         -         -         -         -         -         -         -         -         -         -         -         -         -         -         -         -         -         -         -         -         -         -         -         -         -         -         -         -         -         -         -         -         -         -         -         -         -         -         -         -         -         -         -         -         -         -         -         -         -         -         -         -         -         -         -         -         -         -         -         -         -         -         -         -         -         - | Quick Links           Quick Links           > Vessel Tracing           > Ocean Tariff           > Sustainability - Quality & Environment           > Publications                                                                                                    | Offices Local Info N<br>Highlights<br>Hapag-Lloyd at Fruit Logi | ews Online Business<br>Overview                                                                                                    |        |

2. 下記画面が出ますので、まず揚げ港を[Port]欄から選択して下さい。(下記、例では横浜港)。

| utus Press IR Career                                                                                                    | Fleet Products & Services Offices Local Info News Online Business                                                                                        |          |
|----------------------------------------------------------------------------------------------------|----------------------------------------------------------------------------------------------------|----------|
| rview My Shipments Tariffs Rate of Excl                                                                                                    | hange Schedules Tracing Documents Mimport User Guide My Account                                                                                          | Log in   |
|                                                                                                    |                                                                                                    | - 1      |
| ate of Exchange 🖻                                                                                                    |                                                                                                    | <u>_</u> |
| -                                                                                                    |                                                                                                    |          |
| HIDE                                                                                                    |                                                                                                    | -1       |
|                                                                                                    |                                                                                                    |          |
| his feature permits online access to general Ra                                                                                                    | ite of Exchange information as early as 7 days prior to vessel departure or arrival, based on our Giobal Rate of Exchange                                | 2        |
| ule which is in effect since April 1st 2010.                                                                                                    |                                                                                                    |          |
| The Rate of Exchange will be displayed for the se                                                                                                    | elected schedule data based on relevant Hapag-Lloyd Tariffs.                                                                                             |          |
| Please insert either first port of loading or last po                                                                                                    | rt of discharge to ensure correct display of data, especially for transhipment business.                                                                 |          |
| mport and Export voyages can be distinguished                                                                                                    | by verifying the Schedule Voyage Number                                                                                                    |          |
| or viewing Rate of Exchange data history older t                                                                                                    | han 2 weeks, please navigate to My Shipments or Import                                                                                                   |          |
|                                                                                                    |                                                                                                    |          |
| portant note: for usage of this functionality Ha                                                                                                    | pag-Lloyd legal terms apply                                                                                                    |          |
| nportant note: for usage of this functionality, <u>Ha</u>                                                                                                    | pag-Lloyd legal terms apply.                                                                                                    |          |
| mportant note: for usage of this functionality, <u>Ha</u>                                                                                                    | paq-Llovd legal terms apply.                                                                                                    |          |
| mportant note: for usage of this functionality, <u>Ha</u><br>Port                                                                                                    | pag_Lloyd legal terms apply.                                                                                                    |          |
| Port          YOROHAMA                                                                                                    | Pag_Lloyd legal terms apply.           ?           Date from* 2013-06-26 3           Date To 2013-07-13                                                  |          |
| Port           * YOKOHAMA                                                                                                    | Pag_Lloyd legal terms apply.           ?           Date from* 2013-06-26 3         Date To 2013-07-13                                                    |          |
| Port  Vioix OHANIC  XIAOI AN                                                                                                    | Pag-Lloyd legal terms apply.           ?           Date from* 2013-06-26         Date To 2013-07-13                                                      |          |
| Port  TOKOHAMA XIAMEN  GK XIAACAN XINFENG                                                                                                    | pag_loyd legal terms apply.                •             Date from* 2013-06-26              •             Date To 2013-07-13             •             • |          |
| Port VIOKOHAMA XIAMEN Cu XINFENG XINFENG XIXHUI                                                                                                    | pag_loyd legal terms apply.           *         Date from* 2013-06-26 In Date To 2013-07-13           *         Invoice Currency*                        |          |
| Port  ViokoinAuw XiaMen XiaMen XiAOLAN XiNFENG XiNFENG XiNTENG XiNTANG Xintag                                                                                                    | Paq-Llovd legal terms apply.                                                                                                    |          |
| Port  VOROHAMA XAMEN XAMEN XAM | Page Lloyd legal terms apply.                                                                                                    |          |
| Port  T XINHUI XINTANG YANGON YANGOU                                                                                                    | Page Loyd legal terms apply.                                                                                                    |          |
| Port  ViokoHAMA  XIAMEN  Cu XINFENG  XINFENG  XINTANG  YANGON VY ANGPU V VANGEHOU                                                                                                    |                                                                                                    |          |
| Port  YOKOHAMA XIANEN XIANEN XIANEN XIAOLAN XINFENG XINTENG XINTANG VYANGGU YANGGU YANGZHOU YANTA                                                                                                    | Page Lloyd legal terms apply.                                                                                                    |          |
| Port  TOKOHAMA You You You You You You You You You You                                                                                                    |                                                                                                    |          |
| Port  TOKOHAMA  TOKOHAMA  TOKOHAMA  TOKOHAMA  TAMEN  Cap Valocham  Valocham  |                                                                                                    | lear     |
| Port  Port  YOROHAMA XIANEN  XIANEN  XIANEN  XIANEN  XIANEN  XINTAN  YANGON  YANGON  YANGOU  YANGOU YANGOU YANGOU YANGOU YANGOU YANGOU YANGOU YANGOU YANGOU YANGOU YANGOU YANGOU YANGOU YANGOU YANGOU YANGOU YANGOU YANGOU YANGOU YANGOU YANGOU YANGOU | page Lloyd legal terms apply.                                                                                                    | lear     |
| Port  Port  YOKOHAMA XIANEN  XIANEN  XIANEN  XIANEN  XIANEN  XIANEN  YANGU YANGU YAN | page Lloyd legal terms apply.                                                                                                    | lear     |

## CustomerInfo

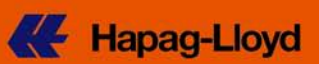

3. 次に[Invoice Currency]欄で"Japanese Yen"を選択して下さい。

| 🧲 парау-шоуо                                                                                                    |                                                                                                    | eng deu esp 中文                                                       | home help                     | sitemap conta        | ct search           | Find           |  |
|----------------------------------------------------------------------------------------------------|----------------------------------------------------------------------------------------------------|----------------------------------------------------------------------|-------------------------------|----------------------|---------------------|----------------|--|
| mpany<br>putus   Press   IR   Career                                                                                                    | Business<br>Fleet   Produ                                                                                                    | ucts & Services   Of                                                 | iices   Local Info            | News Onlin           | e Business          |                |  |
| erview 🔒 My Shipments 🛛 Tariffs                                                                                                    | Rate of Exchange Schedules T                                                                                                    | Fracing Documents 🔒                                                  | Import User Guide             |                      | Му                  | Account Log in |  |
| ata of Evaborgo 🔊                                                                                                    |                                                                                                    |                                                                      |                               |                      |                     | -0             |  |
| ate of Exchange                                                                                                    |                                                                                                    |                                                                      |                               |                      |                     | <b>X</b>       |  |
| HIDE                                                                                                    |                                                                                                    |                                                                      |                               |                      |                     |                |  |
| his feature permits online access tr                                                                                                    | general Rate of Exchange informati                                                                                                    | tion as early as 7 days pri                                          | or to vessel departure        | or arrival, based o  | n our Global Rate o | fExchange      |  |
| ule which is in effect since April 1st ?                                                                                                    | 2010.                                                                                                    |                                                                      |                               |                      |                     |                |  |
| he Rate of Exchange will be display                                                                                                    | ed for the selected schedule data ba                                                                                                    | ased on relevant Hapag-L                                             | loyd Tariffs.                 |                      |                     |                |  |
| lease insert either first port of loadir                                                                                                    | ig or last port of discharge to ensure                                                                                                    | e correct display of data, e                                         | specially for transhipn       | ient business.       |                     |                |  |
| and and Free designed and a second second second second second second second second second second second second                                                                                           | Reserved and a second data with a second state                                                                                                    | a Vavaga Number                                                      |                               |                      |                     |                |  |
| mport and Export voyages can be dis                                                                                                    | tinguished by ventying the Schedule                                                                                                    | e voyage Number                                                      |                               |                      |                     |                |  |
| mport and Export voyages can be di.<br>For viewing Rate of Exchange data hi                                                                                                    | anguisned by veniying the Schedule<br>story older than 2 weeks, please na                                                                               | avigate to My Shipments o                                            | r Import                      |                      |                     |                |  |
| rmport and Export voyages can be di:<br>For viewing Rate of Exchange data hi<br>mportant note: for usage of this func                                                                                     | story older than 2 weeks, please nat<br>tionality Hapag-I loyd legal terms a                                                                            | avigate to My Shipments o                                            | r Import                      |                      |                     |                |  |
| mport and Export voyages can be di:<br>For viewing Rate of Exchange data hi<br>mportant note: for usage of this func                                                                                      | tanguished by verifying the Schedule<br>story older than 2 weeks, please nar<br>tionality, <u>Hapaq-Lloyd legal terms</u> a                             | avigate to My Shipments of apply.                                    | r Import                      |                      |                     |                |  |
| mport and Export voyages can be dir<br>For viewing Rate of Exchange data hi<br>mportant note: for usage of this func                                                                                      | tinguisned by verining the Schedule<br>story older than 2 weeks, please na<br>tionality, <u>Hapaq-Lloyd legal terms</u> a                               | avigate to <b>My Shipments</b> o                                     | r Import                      |                      |                     |                |  |
| mport and Export voyages can be di<br>For viewing Rate of Exchange data hi<br>mportant note: for usage of this func<br>Port                                                                               | unguished by verifying the Schedule<br>story older than 2 weeks, please na<br>tionality, <u>Hapaq-Llovd legal terms</u> a                               | avigate to <b>My Shipments</b> o                                     | r Import                      | ?                    |                     |                |  |
| mport and Export voyages can be di<br>For viewing Rate of Exchange data h<br>mportant note: for usage of this func<br>Port<br>* YOKOHAMA                                                                  | unguisned by vernying me Schedule<br>story older than 2 weeks, please na<br>tionality, <u>Hapaq-Lloyd legal terms</u> a<br>v Date from                  | wigate to My Shipments o<br>apply.<br>m* 2013-06-26                  | r Import<br>Date To 2013-07-1 | ?<br>3               |                     |                |  |
| mport and Export voyages can be di<br>For viewing Rate of Exchange data h.<br>mportant note: for usage of this func<br>Port<br>* YOKOHAMA                                                                 | unguisned by verkijing ine Schedule<br>story older than 2 weeks, please na<br>titonality, <u>Hapaq-Llovd legal terms</u> a<br><u>Schedule</u> Date from | wigate to My Shipments o<br>apply.<br>m* 2013-06-26                  | r Import<br>Date To 2013-07-1 | <b>?</b><br>3        |                     |                |  |
| moort and Export voyages can be die<br>For viewing Rate of Exchange data h<br>mportant note: for usage of this func<br>Port<br>* YOKOHAMA<br>Currencies                                                   | story older than 2 weeks, please na<br>story older than 2 weeks, please na<br>titonality, <u>Hapaq-Lloyd legal terms</u> a<br>Date from                 | wigate to My Shipments o<br>apply.<br>m* 2013-06-26                  | r Import<br>Date To 2013-07-1 | ?<br>3               | 8                   |                |  |
| mport and Export voyages can be di<br>For viewing Rate of Exchange data h<br>mportant note: for usage of this func<br>Port<br>* YOKOHAMA<br>Currencies                                                    | unguismed by vernying me schedule<br>story older than 2 weeks, please na<br>tionality, <u>Hapaq-Lloyd legal terms</u> a<br>Date from                    | wigate to My Shipments of apply.                                     | r Import<br>Date To 2013-07-1 | <u>?</u><br>3        | 2                   |                |  |
| mport and Export voyages can be di<br>For viewing Rate of Exchange data h<br>mportant note: for usage of this func<br>Port<br>* [YOKOHAMA<br>Currencies<br>Tariff Currency* [US_DOLLAR]                   | Itorality, <u>Hapaq-Lloyd legal terms</u> a Date from UUSD                                                                                              | wygate to My Shipments o<br>apply.<br>m* 2013-06-26 C                | Date To 2013-07-1             | <u>?</u><br>3        |                     |                |  |
| mport and Export voyages can be di<br>For viewing Rate of Exchange data h<br>mportant note: for usage of this func<br>Port<br>* [YOKOHAMA<br>Currencies<br>Tariff Currency* US DOLLAR                     | Inguismed by verniying me schedule<br>story older than 2 weeks, please na<br>tionality, <u>Hapaq-Lloyd legal terms</u> a<br>Date from                   | wigate to My Shipments of apply.                                     | r Import<br>Date To 2013-07-1 | ?<br>3<br> :         | P<br>MD             |                |  |
| moort and Export voyages can be dis<br>For viewing Rate of Exchange data h<br>mportant note: for usage of this func<br>Port<br>* [YOKOHAMA<br>Currencies<br>Tariff Currency* [US_DOLLAR]<br>Vessel        | Inguished by Verking in a Schedule<br>story older than 2 weeks, please na<br>tionality, <u>Hapaq-Llovd legal terms</u> a<br>Date from<br>IUSD           | wigate humber<br>wigate to My Shipments o<br>apply.<br>m* 2013-06-26 | Date To 2013-07-1             | 3                    | PY<br>MD<br>PY      |                |  |
| moort and Export voyages can be die<br>For viewing Rate of Exchange data h<br>mportant note: for usage of this func<br>Port<br>* YOKOHAMA<br>Currencies<br>Tariff Currency* US DOLLAR<br>Vessel<br>Vessel | Inguished by Verking in a Schedule<br>story older than 2 weeks, please ha<br>tionality, <u>Hapaq-Lloyd legal terms</u> a<br>Date from<br>IUSD v         | wigate to My Shipments of apply.                                     | Date To 2013-07-1             | (?)<br>3<br> :<br> : | ?<br>MD<br>PY       |                |  |

4. 最後に該当本船名(例:HOECHST EXPRESS), Voyage No(例:18W20)を入力後、Find をクリックして下さい。

| С парау-шо                                                   | <i>i</i> d                                  |                 |           | eng       | deu esp      | 中文             | home         | help      | sitemap       | contact    | searc              | h            | Find       |
|--------------------------------------------------------------|---------------------------------------------|-----------------|-----------|-----------|--------------|----------------|--------------|-----------|---------------|------------|--------------------|--------------|------------|
|                                                              |                                             |                 |           |           |              |                |              |           |               |            |                    |              |            |
| ioutus Press IR                                              | Career                                      | Fleet           | Produ     | cts&      | Services     | Offices        | Loca         | l Info    | News          | Online B   | usiness            |              |            |
| erview 🔒 My Shipments                                        | Tariffs Rate of Exchan                      | ge Sched        | ules Ti   | racing    | Docume       | nts 🔒 Impo     | rt User      | Guide     |               |            |                    | My Account   | Log i      |
| ate of Exchan                                                | ge 👔                                        |                 |           |           |              |                |              |           |               |            |                    |              | 1          |
| HIDE                                                         |                                             |                 |           |           |              |                |              |           |               |            |                    |              |            |
| This feature permits online<br>rule which is in effect since | access to general Rate o<br>April 1st 2010. | of Exchange     | informati | on as e   | early as 7 d | ays prior to v | essel der    | parture o | or arrival, b | ased on ou | r <u>Global Ra</u> | te of Exchar | <u>iqe</u> |
| The Rate of Exchange will b                                  | oe displayed for the selec                  | ted schedule    | e data ba | sed on    | relevant H   | apag-Lloyd 1   | Fariffs.     |           |               |            |                    |              |            |
| Please insert either first por                               | rt of loading or last port of               | f discharge t   | o ensure  | correc    | t display of | data, especi   | ally for tra | inshipm   | ent busine    | ess.       |                    |              |            |
| Import and Export voyages (                                  | can be distinguished by v                   | verifying the S | Schedule  | Voyag     | e Number     |                |              |           |               |            |                    |              |            |
| For viewing Rate of Exchang                                  | ge data history older than                  | 2 weeks, pl     | ease nav  | /igate to | o My Shipn   | ents or Imp    | ort          |           |               |            |                    |              |            |
| Important note: for usage o                                  | of this functionality. Hapag                | I-Llovd legal   | terms a   | vlaa      |              |                |              |           |               |            |                    |              |            |
|                                                              |                                             |                 |           |           |              |                |              |           |               |            |                    |              |            |
| Port                                                         |                                             |                 |           |           |              |                |              |           | ?             |            |                    |              |            |
| * YOKOHAMA                                                   |                                             | × (             | )ate from | n* 201    | 3-06-26      | Date           | то 2013      | 3-07-1    | 3             |            |                    |              |            |
| Currencies                                                   |                                             |                 |           |           |              |                |              |           |               |            |                    | ?            |            |
| Tariff Currency* US DOI                                      | LLAR                                        | IUSD            | ~         | h         | nvoice Cur   | rency* JAP2    | ANESE YE     | N         |               | JPY        | ~                  |              |            |
|                                                              |                                             |                 |           |           |              |                |              |           |               |            |                    |              |            |
|                                                              |                                             |                 |           |           |              |                |              |           |               |            |                    |              |            |
| Vessel                                                       |                                             | _               |           |           |              |                |              |           |               |            | ?                  |              |            |
| Vessel<br>Vessel Name HOECHS                                 | T EXPRESS                                   |                 | loyage N  | umber     | 18W20        |                | Internal V   | 'oyage N  | 10            |            | ?                  |              |            |
| Vessel<br>Vessel Name HOECHS                                 | T EXPRESS                                   |                 | loyage N  | umber     | 18W20        |                | Internal V   | 'oyage N  | 10            |            | ?                  |              |            |

## CustomerInfo

5. 画面下に、該当 Exchange rate が出ますので、ご参照下さい。

| This feature permits online access to ge<br><u>rule</u> which is in effect since April 1st 201<br>The Rate of Exchange will be displayed | eneral Rate of Exchange i<br>0.  | information as early | / as 7 days p | rior to voccol dono  |                     | and on our Clobal Data                |             |
|----------------------------------------------------------------------------------------------------|----------------------------------|----------------------|---------------|----------------------|---------------------|---------------------------------------|-------------|
| The Rate of Exchange will be displayed                                                                                                   |                                  |                      |               | non to vesser depa   | nure or arrival, ba | sed on our <u>Giobal Rate</u>         | e of Exchan |
|                                                                                                    | for the selected schedule        | e data based on rele | evant Hapag   | -Lloyd Tariffs.      |                     |                                       |             |
| Please insert either first port of loading (                                                                                             | or last port of discharge to     | o ensure correct dis | play of data, | especially for trans | hipment busines     | s.                                    |             |
| Import and Export voyages can be distin                                                                                                  | guished by verifying the S       | Schedule Voyage Ni   | umber         |                      |                     |                                       |             |
| For viewing Rate of Exchange data histo                                                                                                  | ry older than 2 weeks, pl        | ease navigate to My  | Shipments     | or Import            |                     |                                       |             |
| Important note: for usage of this function                                                                                               | nality, <u>Hapaq-Lloyd legal</u> | terms apply.         |               |                      |                     |                                       |             |
|                                                                                                    |                                  |                      |               |                      |                     |                                       |             |
| Dort                                                                                                    |                                  |                      |               |                      |                     |                                       |             |
| Polt                                                                                                    |                                  |                      |               |                      | ( <u>*</u> )        |                                       |             |
| * YOKOHAMA                                                                                                    | ✓ C                              | ate from* 2013-06    | 6-26 🖪        | Date To 2013-        | 07-13               |                                       |             |
|                                                                                                    |                                  |                      |               |                      |                     |                                       |             |
| Currencies                                                                                                    |                                  |                      |               |                      |                     | ?                                     |             |
| Tariff Currency* US_DOLLAR                                                                                                    | LUSD                             |                      | ice Currency  | A JADANESE VEN       |                     |                                       | 1           |
|                                                                                                    | 1055                             |                      | ce currency   | CALANESE TEN         |                     | 1011                                  |             |
| Manad                                                                                                    |                                  |                      |               |                      |                     |                                       |             |
| Vessel                                                                                                    |                                  |                      |               |                      |                     | · · · · · · · · · · · · · · · · · · · |             |
| Vessel Name HOECHST EXPRESS                                                                                                    | ~ V                              | oyage Number 18      | W20           | Internal Voy         | age No              |                                       |             |
|                                                                                                    |                                  |                      |               |                      |                     |                                       | $\wedge$    |
|                                                                                                    |                                  |                      |               |                      |                     |                                       | Fin         |
|                                                                                                    |                                  |                      |               |                      |                     |                                       |             |
|                                                                                                    |                                  |                      |               |                      |                     | / / ·                                 |             |
|                                                                                                    |                                  |                      |               |                      |                     |                                       |             |
| • HIDE                                                                                                    |                                  |                      |               |                      |                     |                                       |             |
|                                                                                                    | 77.                              | CTD.                 | <b>0</b> i    |                      | 1                   |                                       | 2           |

Hapag-Lloyd

11

尚、弊社輸入貨物適用換算レートの設定方法は下記の通りとなります。

| • | 換算適用日   | :本船入港日の7日前(近海サービスの場合は本船出 |
|---|---------|--------------------------|
|   |         | 港日の7日前)                  |
| • | 土日祝日の扱い | :適用日が土日祝日に該当する場合は、前日の営業日 |
|   |         | の換算レートを適用致します。           |
| • | 適用レート   | :適用日のTTSとします。            |

● スケジュール変更の場合 :換算適用日は本船出港 8 日前まで変更されます。